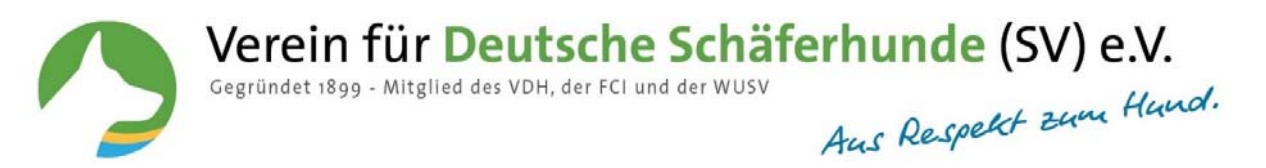

# **SV**-Online registration for conformation shows

# What is the benefit of the registration portal for the participant?

As of now, you can register your dog for a conformation show via SV-DOxS. The new registration portal facilitates the **handling of conformation shows**, for the participant as well as for the host.

With a special login and password, you can log-in, as a participant as well as a host.

In the section **"My DOxS – My events"** you will find a complete list of the dogs registered for conformation shows with all information.

# What is the benefit of the registration portal for the host?

If you are not in the mood for telephone registrations, an overfull e-mail or mailbox and a mountain of entry forms (partially incomplete or illegible) the registration portal is perfect for you.

As of now, you can administrate your registration office from anywhere. All you need is internet and your regular SV-DOxS login details.

When your event has been released the participants can register until the deadline. At once, you will see the list of all entry data, clearly and paperless.

Conveniently, you can **send entry confirmations** (once) **or e-mails** to all participants or you can send additional information about the event to all or particular participants. You don't need to worry about the backup; all data will be saved on the server.

After the deadline, the entries can be imported into the **PUSCH** software. All things considered, compared to the single entry of all registrations by telephone, mail or e-mail with partially incomplete or missing data, the entry portal offers **an enormous saving of time**. Verein für Deutsche Schäferhunde (SV) e.V. Gegründet 1899 - Mitglied des VDH, der FCI und der WUSV

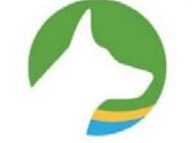

# **Contents**

| - | How can I activate a conformation show for the participants? | 3-4   |
|---|--------------------------------------------------------------|-------|
| - | How can I edit the entries?                                  | 4-5   |
| - | How can I register a dog for an event?                       | 5-6   |
| - | How can I register a dog that is not available in SV DOxS?   | 7     |
| - | How to choose a class for the entry?                         | 7     |
| - | How can I enter the owner? (co-owner, holder, handler)       | 8     |
| - | How to act if errors occur?                                  | 9     |
| - | How can I modify an entry?                                   | 9-10  |
| - | How can I delete an entry?                                   | 10    |
| - | How can I send the confirmation by E-Mail?                   | 10    |
| - | How can I create the export file for SV-Pusch?               | 11    |
| - | How can I import entries into SV-Pusch?                      | 12-13 |
| - | How can I delete an event from SV-Pusch?(Import file)        | 14    |
| - | How can I cancel a conformation show?                        | 14    |

Verein für Deutsche Schäferhunde (SV) e.V. Gegründet 1899 - Mitglied des VDH, der FCI und der WUSV Aus Respekt zum Hund.

# SV Online registration for the host

### How can I activate a conformation show for the participants?

Please login with your login details.

If you are event manager for a conformation show or responsible for SID you will find **"My conformation shows"** in "My events" in the section **"My SV DOxS"**.

| Entry portal<br>My conformation shows |                                                         |                       |         |         |  |  |  |  |
|---------------------------------------|---------------------------------------------------------|-----------------------|---------|---------|--|--|--|--|
| Date                                  | Description                                             | Registration deadline | entered | deleted |  |  |  |  |
| • 19.01.2019                          | OG-Zucht- und Nachwuchsschau Schleswig u. Umgebung e.V. | 14.01.2019 23:59 Uhr  | 3       | 1       |  |  |  |  |
| • 17.02.2019                          | LG-Zucht- und Nachwuchsschau mit HGH                    | 11.02.2019 23:59 Uhr  |         |         |  |  |  |  |
| • 23.02.2019                          | Hallen-ZS mit Nachwuchsschau                            | 18.02.2019 23:59 Uhr  | 090     |         |  |  |  |  |
| • 03.03.2019                          | OG-Zucht- und Nachwuchsschau Kaiserslautern             | 25.02.2019 23:59 Uhr  | 191     | 12      |  |  |  |  |

Pic. My conformation shows

Click on the green button and open the event

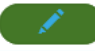

| My conformation shows                                                                                       |                                                                                                    |                     |
|----------------------------------------------------------------------------------------------------|----------------------------------------------------------------------------------------------------|---------------------|
| General data Listing                                                                                        | s (0/0) Export                                                                                                    |                     |
| Conline registrations                                                                                       | for event blocked                                                                                                    |                     |
| Inline registration:                                                                                        | release      block                                                                                                    |                     |
| lumber of event permission:<br>vate:<br>tegistration deadline:<br>tegional group:<br>Judge:<br>Description: | 876<br><b>05.05:2019</b><br>29.04.2019 23:59 Ultr<br>LG10 - Rheinland-Pfalz<br>7648 Unnau, LG-JHF-ZS mit Nachwuchsschau, R: 1, VL: | jel D, Tel. E-Mail: |
| urther information from the ost:                                                                            | Einlass der Hunde: 9:00 Uhr<br>Beginn des Richtens: 8:30 Uhr                                                                       |                     |
| Registration fee                                                                                            |                                                                                                    |                     |
| tandard:                                                                                                    | 19.50 €                                                                                                    |                     |
| ouppy classes:                                                                                              | 12.00                                                                                                    |                     |
|                                                                                                    |                                                                                                    |                     |

Pic. General data

First, you have to activate the conformation show for online registrations; otherwise, the participants can't use the portal for this show.

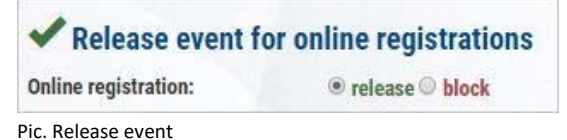

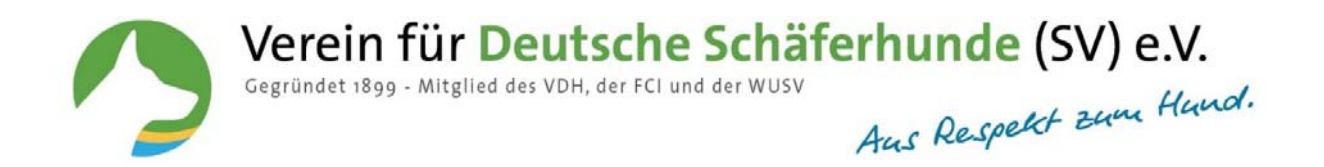

Following, please enter a contact e-mail address for inquiries and click the "save" button.

The field **"Informationen des Veranstalters"** is a free text field. Here you can enter additional inquiries for the event.

You can enter registration fees for standard- and puppy classes.

When the deadline is over, no participant can register anymore for this event.

#### How can I edit the entries?

In the section "Entries" you can see all already submitted entries for the event, also the entries entered by the host.

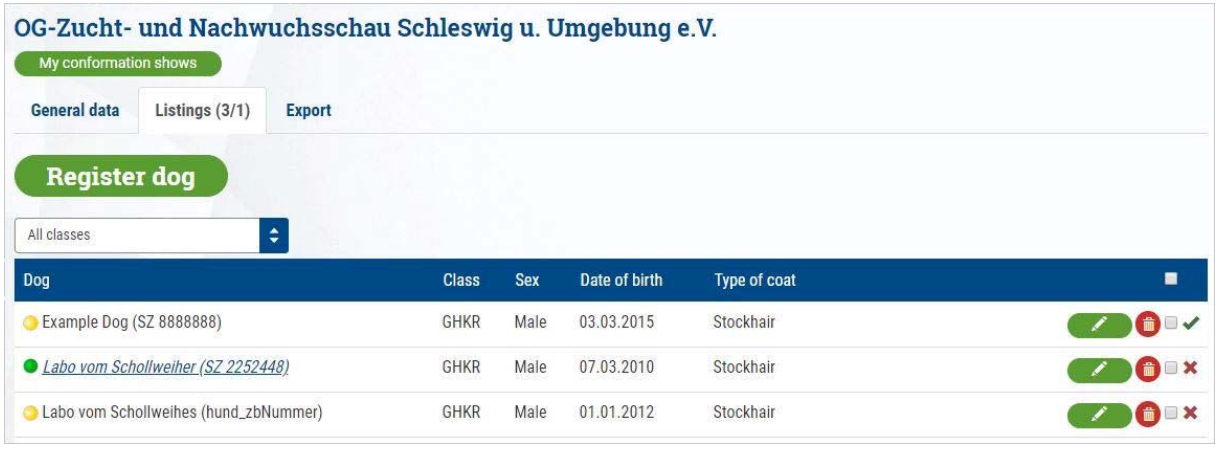

Pic. Entries

Verein für Deutsche Schäferhunde (SV) e.V. Gegründet 1899 - Mitglied des VDH, der FCI und der WUSV

#### **Explanation of the symbols**

|          | Edit entry                                                  |
|----------|-------------------------------------------------------------|
| •        | Delete entry                                                |
|          | Mark or check mark for sending e-mail or entry confirmation |
| ×        | Entry confirmation not sent yet                             |
| <b>~</b> | Entry confirmation sent                                     |
| •        | Selected dog from SV-DOxS                                   |
| 0        | Dog registered manually                                     |
|          | Mark all                                                    |

Entries submitted by other means have to be entered manually into the registration portal.

| Register dog               |       |      |               |              |  |
|----------------------------|-------|------|---------------|--------------|--|
| Dog                        | Class | Sex  | Date of birth | Type of coat |  |
| O Example Dog (SZ 8888888) | GHKR  | Male | 03.03.2015    | Stockhair    |  |

Pic. Example dog

# How can I register a dog for a conformation show?

Select the event you would like to register for and click. Hund melden The following page will be opened:

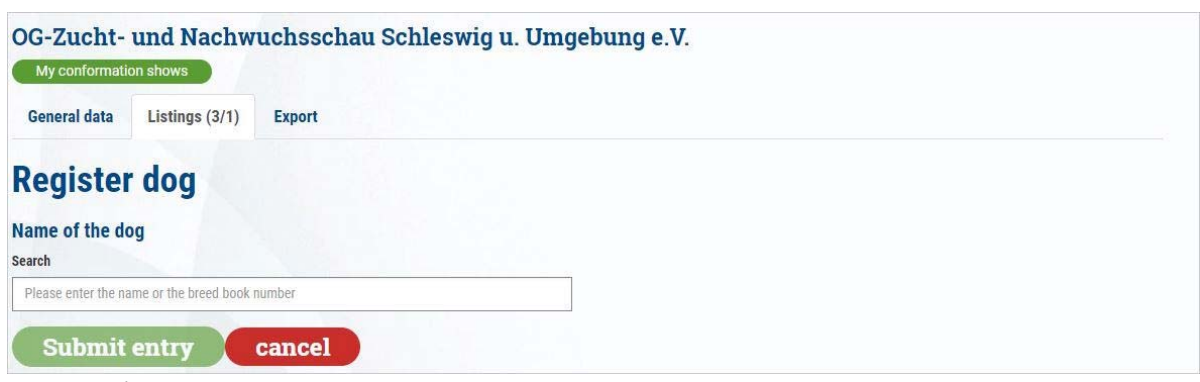

Pic. Register dog

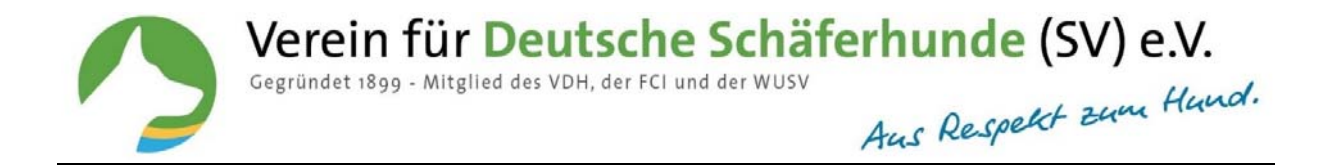

Enter the name or the breed book number of the dog in the dialog box.

| OG-Zucht-<br>My conformati            | und Nachw      | uchsschau | Schleswig u. U | mgebung e.V. |  |  |
|---------------------------------------|----------------|-----------|----------------|--------------|--|--|
| General data                          | Listings (3/1) | Export    |                |              |  |  |
| Register                              | r dog          |           |                |              |  |  |
| Name of the de                        | og             |           |                |              |  |  |
| Nill von der                          |                |           |                |              |  |  |
| Please, select yo                     | ur dog.        |           |                |              |  |  |
| Nill von der Wolfsquelle (SZ 2304346) |                |           |                |              |  |  |
| Liliendahl Nille (DKK 09371/212)      |                |           |                |              |  |  |
| Dog not on file                       | e (click here) |           |                |              |  |  |

Pic. Search dog

If the dog is already registered in SV-DOxS it will be transferred completely, with ancestry and breeder, into the registration portal.

| OG-Zucht- und Nachwuchsschau Schleswig u. Un | ngebung e.V.                                             |  |  |  |  |
|----------------------------------------------|----------------------------------------------------------|--|--|--|--|
| My conformation shows                        |                                                          |  |  |  |  |
| General data Listings (3/1) Export           |                                                          |  |  |  |  |
| Register dog                                 |                                                          |  |  |  |  |
| Name of the dog                              |                                                          |  |  |  |  |
| Search                                       | Date of birth*                                           |  |  |  |  |
| Nils von der Wolfsquelle                     | 06         ▼         04         ▼         2014         ▼ |  |  |  |  |
| Sex*                                         | Breed book number*                                       |  |  |  |  |
| Rüde                                         | SZ 2304347                                               |  |  |  |  |
| Type of coat"                                | Chip number                                              |  |  |  |  |
| Stockhaar                                    | 981189900051970                                          |  |  |  |  |
| Tatoo number                                 | Working title                                            |  |  |  |  |
| Breed surveyed*                              | Class*                                                   |  |  |  |  |
| ○ Ys ○ No                                    | x x                                                      |  |  |  |  |
|                                              |                                                          |  |  |  |  |

Pic. Choose dog

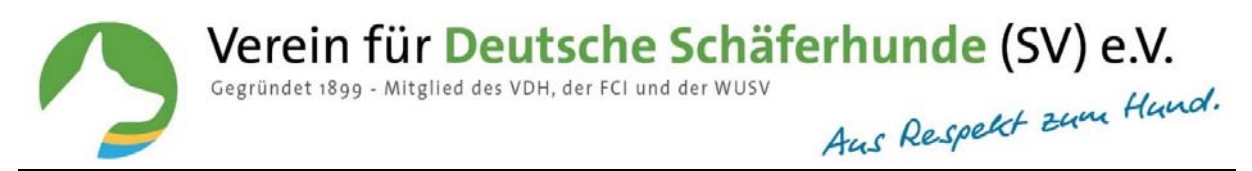

# How can I register a dog that is not available in SV-DOxS?

If the dog is not registered in SV-DOxS please click the blue button. This button is at the bottom of the list of dogs. Hund nicht vorhanden (hier klicken)

| OG-Zucht- und Nachwuchsschau Schleswig u.<br>My conformation shows | . Umg | ebung e.V.           |
|--------------------------------------------------------------------|-------|----------------------|
| General data Listings (3/1) Export                                 |       |                      |
| Register dog                                                       |       |                      |
| Name of the dog<br>Search                                          |       |                      |
| Complete the box manually                                          | ×     |                      |
| Name*                                                              |       | Date of birth"       |
| гех                                                                |       | Tag 🔹 Monat 🔹 Jahr 🔹 |
| Sex*                                                               |       | Breed book number*   |
| Type of coat*                                                      | T     | Chip number          |
|                                                                    | *     |                      |
| Tatoo number                                                       |       | Working title        |
| Breed surveyed*                                                    |       | Class*               |
| Ys No                                                              |       | ×                    |

# How to choose a class for the entry?

When you selected a wrong class for your dog the following information will be shown:

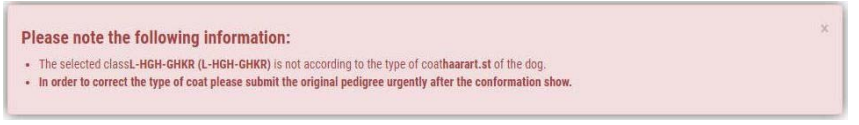

Pic. Information about the class

The criteria for choosing the correct class are type of coat, age and sex. Complete the lacking information and check the given dog data if all is correct.

Pic. Enter dog manually

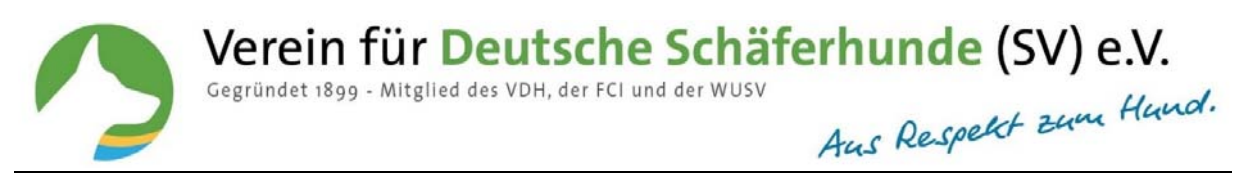

# How can I enter owner and, if necessary, co-owner or holder (Handlers are only requested for youth events)?

| Owner                                                                                                    |                                                                                                    |
|----------------------------------------------------------------------------------------------------|----------------------------------------------------------------------------------------------------|
| First name"                                                                                                    | Family name*                                                                                                    |
| Street No.                                                                                                    | Zip code City*                                                                                                    |
| Country*                                                                                                    | Membership number                                                                                                    |
| Please select 🔹                                                                                                    |                                                                                                    |
| E-Mail                                                                                                    |                                                                                                    |
| Add co-owner                                                                                                    |                                                                                                    |
| Add holder                                                                                                    |                                                                                                    |
|                                                                                                    |                                                                                                    |
| Contact                                                                                                    |                                                                                                    |
| E-Mail <sup>®</sup>                                                                                                    |                                                                                                    |
| Herewith I confirm that I read and accepted the GTC.<br>General Terms and Conditions                                                                                                    |                                                                                                    |
| Herewith I confirm that I read and accepted the data protection statement.<br><u>Data privacy statement</u>                                                                                                    |                                                                                                    |
| With this I confirm that for the entered dog a valid liability for animal insurance and a valid rabies<br>for some reason I can't take part in the conformation show.                                                                                                    | vaccination is existing. Participation is at one's own risk. I commit myself to pay the entry fee, also if                                                                                                    |
| Of course, the participants are aware that before, during and after the event the dogs have to be<br>without any force or other actions contrary to animal welfare against the dog. Violation of this rul<br>the initiation of an internal action against the acting member. | kept and handled according to animal welfare; this means that also the preparation for the event is<br>e through the participant and/or a third party causes the immediate exclusion of the concerned dog and |
| By sending the entry and with my signature I confirm that not any of the listed persons is member<br>neither in VDH nor FCI. By submitting the entry form I accept the judge's rating.                                                                                       | in a competitive breed club for the same breed or in a cynological association which is member                                                                                                    |
| Those fields are mandatory Submit entry Cancel                                                                                                    |                                                                                                    |
| Pic. Enter the owner                                                                                                    |                                                                                                    |

Confirm the GTC and the data protection statement and click on "Submit entry".

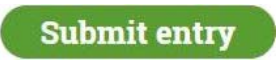

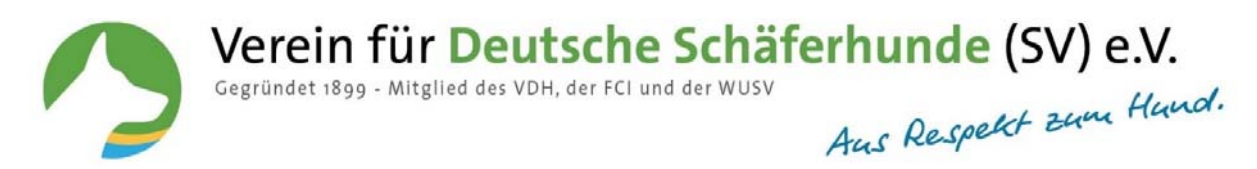

# How to act if errors occur?

If the entry is filled out incomplete you receive an error message stating the lacking information.

| General data                                     | Listings (3/1)                       | Export                                                                                                    |
|--------------------------------------------------|--------------------------------------|----------------------------------------------------------------------------------------------------|
| Register                                         | r dog                                |                                                                                                    |
| An error occ                                     | ourred during in                     | isert of data:                                                                                                    |
| Error messag                                     | ge: participant                      |                                                                                                    |
| Class:<br>Breed surveyed:                        | Please                               | e select the starting class.<br>e select if the dog is breed surveyed.                                                                                                    |
| Error messag                                     | ge: owner                            |                                                                                                    |
| First name:<br>Family name:<br>City:<br>Country: | Please<br>Please<br>Please<br>Please | e enter the owner's first name.<br>e enter the owner's family name.<br>e enter the owner's city.<br>e enter the owner's country.                                                                                                    |
| Further error                                    | s                                    |                                                                                                    |
| GTC:<br>Data privacy:<br>Insurance:              | You ha<br>You ha<br>You ha           | ave to confirm to have read and accepted the General Terms and Conditions.<br>ave to confirm to have read and accepted the notice of confidentiality.<br>ave to confirm to have read and accepted the liability for animals regulations. |

Pic. Error occourred

Complete the lacking information and re-submit the entry.

# How can I modify an entry?

With the green button right from the dogs name you can edit the reported data.

| DG-Zucht- und Nachwuchsscha<br>My conformation shows | u Schleswi | ig u. U | mgebung e     | e.V.         |               |
|------------------------------------------------------|------------|---------|---------------|--------------|---------------|
| General data Listings (3/1) Export                   |            |         |               |              |               |
| Register dog                                         |            |         |               |              |               |
| All classes                                          |            |         |               |              |               |
| Dog                                                  | Class      | Sex     | Date of birth | Type of coat |               |
| 今 Example Dog (SZ 8888888)                           | GHKR       | Male    | 03.03.2015    | Stockhair    |               |
| Labo vom Schollweiher (SZ 2252448)                   | GHKR       | Male    | 07.03.2010    | Stockhair    | 🧷 🏮 🗆 🗙       |
| Labo vom Schollweihes (hund_zbNummer)                | GHKR       | Male    | 01.01.2012    | Stockhair    | <b>()</b> = × |
|                                                      |            |         |               |              |               |

Pic. List of entries

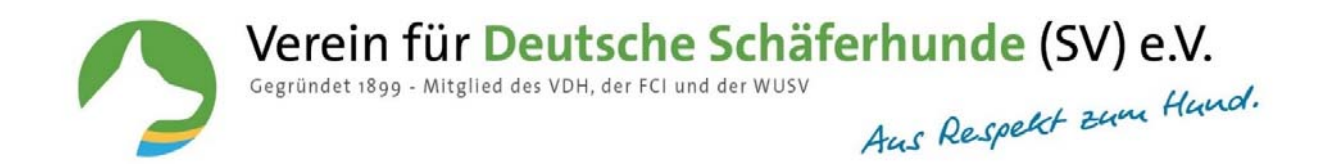

#### Editing/modifying of an entry

| OG-Zucht- und Nachwuchsschau Schleswig u. Umgebung e.V.<br>My conformation shows<br>General data Listings (3/1) Export |                                       |  |  |  |  |
|----------------------------------------------------------------------------------------------------|---------------------------------------|--|--|--|--|
| Edit participant Example Dog                                                                                           |                                       |  |  |  |  |
| Name of the dog<br>Search                                                                                              |                                       |  |  |  |  |
| Complete the box manually                                                                                              |                                       |  |  |  |  |
| Name*                                                                                                    | Date of birth*                        |  |  |  |  |
| Example Dog                                                                                                    | 03 <b>v</b> 03 <b>v</b> 2015 <b>v</b> |  |  |  |  |
| Sex*                                                                                                    | Breed book number "                   |  |  |  |  |
| Rüde 🔻                                                                                                    | SZ 8888888                            |  |  |  |  |
| Type of coat*                                                                                                    | Chip number                           |  |  |  |  |
| Stockhaar                                                                                                    | hund_chip                             |  |  |  |  |
| Tatoo number                                                                                                    | Working title                         |  |  |  |  |
|                                                                                                    | IP01                                  |  |  |  |  |
| Breed surveyed*                                                                                                    | Class*                                |  |  |  |  |
| ● Ys ○ No                                                                                                    | GHKR (GHKR)                           |  |  |  |  |

Pic. Edit an entry

#### How can I delete an entry?

With the red recycle bin symbol vou can delete entries, for example when a dog has been entered twice or the entry has been withdrawn. Deleted dogs can be found at the bottom left, section **"Deleted participants".** The entries are only marked as deleted but can be reactivated at any time.

Gelöschte Teilnehmer (1)

Double entries are marked red in the list.

#### How can I send the confirmation by E-Mail?

At the right margin next to the recycle button you find a checkbox. Here can you mark either particular dogs or, with the checkbox on the top of the column, all dogs.

| Select action 🔹                        | next |
|----------------------------------------|------|
| Select action                          |      |
| Send entry confirmation<br>Send e-mail |      |

Following, on this list you can select the desired action for the marked dogs. You have the choice to either send a standardized entry confirmation to the participants or an e-mail written by you.

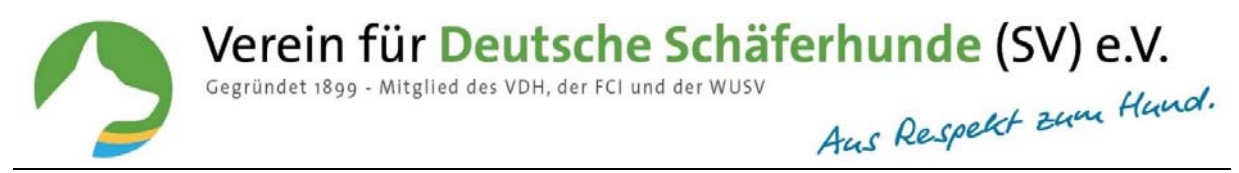

# How can I create the export file for SV-Pusch?

When all entry data is registered you can export the data to SV-Pusch.

| General data | Listings (3/1) | Export |
|--------------|----------------|--------|
| DIISCH       | Export         |        |

Pic. PUSCH-Export

Click "Export" and the data file is created.

| OG-Zucht- und Nachwuch                               | sschau Schleswig u. Umgebung e.V.                               |  |
|------------------------------------------------------|-----------------------------------------------------------------|--|
| General data Listings (3/1) Exp                      | ort                                                             |  |
| The <b>PUSCH-EXPORT</b> data file has sucessfully be | n created. The data file will be saved in your download folder. |  |
|                                                      |                                                                 |  |
|                                                      |                                                                 |  |
|                                                      |                                                                 |  |
|                                                      |                                                                 |  |
|                                                      |                                                                 |  |
|                                                      |                                                                 |  |

Pic. Save export

Click "Save" and the file is written in your download folder.

Now the works in the SV online registration portal are finished and you can open the **SV-Pusch** program.

#### Important notice:

Please don't edit anything in **SV-Pusch** before the data transmission from the online registration portal has been completed. When a new export from the online registration portal is made all edits in **SV-Pusch** are ineffective.

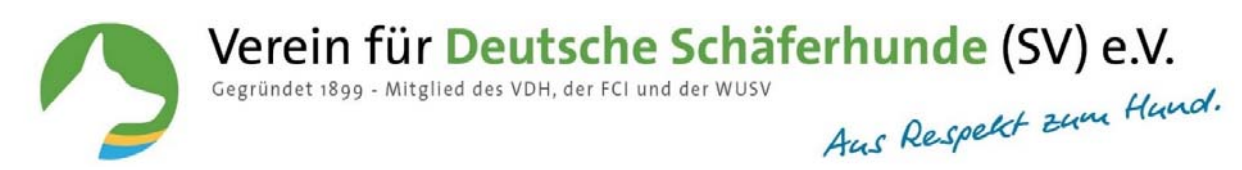

# How can I import entries into SV-Pusch?

#### Start SV-Pusch (Zuchtschau) and select Import.

| Prüfung    | -   | eranstaltung | en                |                   |                         |   |               |
|------------|-----|--------------|-------------------|-------------------|-------------------------|---|---------------|
| Tulung     | ] [ | Datum        | Veranstaltungsort | Veranstaltungsart | Veranstaltungsleiter/in | ^ | Veranstaltung |
|            |     | 29.09.2018   | Bias              | Zuchtschau        | No.                     |   | Bearbeiten    |
|            |     | 24.06.2018   | Plauen            | Zuchtschau        | Figure 1                |   |               |
| Zuchtschau |     | 17.04.2018   | Altenessen        | Zuchtschau        | F                       |   | Neu erfasser  |
|            |     | 16.04.2018   | Untereißbach      | Zuchtschau        |                         |   | Import        |
|            |     | 16.04.2018   | Aichach           | Zuchtschau        | 1                       |   | import        |

Pic. PUSCH import

#### Open export file in the download folder. The data is imported into SV-Pusch.

| 🕂 🕂 🛧 🔸 Dieser PC > Dowr    | nloads       |                                |                  | √ Ö "Do      | wnloads" durchsucher | P   |
|-----------------------------|--------------|--------------------------------|------------------|--------------|----------------------|-----|
| Organisieren 👻 Neuer Ordner |              |                                |                  |              | 100 -                | . 0 |
| A. C. L                     | ^            | Name                           | Änderungsdatum   | Тур          | Größe                |     |
| Schnellzugriff              |              | Export_2019_02_14_12_46_29.xml | 14.02.2019 12:47 | XML-Dokument | 76 KB                |     |
| ConeDrive                   |              |                                |                  |              |                      |     |
| 🛄 Dieser PC                 |              |                                |                  |              |                      |     |
| 3D-Objekte                  |              |                                |                  |              |                      |     |
| E Bilder                    |              |                                |                  |              |                      |     |
| Desktop                     |              |                                |                  |              |                      |     |
| 1 Dokumente                 |              |                                |                  |              |                      |     |
| 🕹 Downloads                 |              |                                |                  |              |                      |     |
| h Musik                     |              |                                |                  |              |                      |     |
| 📔 Videos                    |              |                                |                  |              |                      |     |
| 🟪 OS (C:)                   |              |                                |                  |              |                      |     |
| Lokaler Datenträger (E:)    |              |                                |                  |              |                      |     |
| SOFTWARE (\\w2012fs1) (G:)  | ~            |                                |                  |              |                      |     |
| Dateiname: Export_20        | 019_02_13_11 | _39_32.xml                     |                  | ~ M          | eldeportal (*.xml)   | ~   |
|                             |              |                                |                  |              |                      |     |

Pic. Choose file

DE DURCH Destant

#### **Display after import in SV-Pusch**

#### The entries are imported consecutively numbered.

| Destaure    | Veranstaltungen  |                         |                    |         |                                                                                                    |                                                                                                    |      |     |               |
|-------------|------------------|-------------------------|--------------------|---------|----------------------------------------------------------------------------------------------------|----------------------------------------------------------------------------------------------------|------|-----|---------------|
| Prutung     | Datum Ve         | eranstaltungsort        | Veranstaltur       | gsart   |                                                                                                    | Veranstaltungsleiter                                                                                            | in   | ^   | Veranstaltung |
|             | 23.02.2019 19    | 0.0                     | Zuchtschau         |         |                                                                                                    |                                                                                                    |      |     | Bearbeiten    |
|             | 29.09.2018 Be    | 85                      | Zuchtschau         |         |                                                                                                    | Hi S                                                                                                    |      |     | -             |
| Zuchtschau  | 24.06.2018 PM    | suen                    | Zuchtschau         |         |                                                                                                    | 3                                                                                                    |      | 101 | Neu erfasser  |
|             | 17.04.2018 At    | tenessen                | Zuchtschau         |         |                                                                                                    | of the second second second second second second second second second second second second second second second |      |     | Import        |
|             | 16.04.2018 Ur    | ntereißbach             | Zuchtschau         |         |                                                                                                    | A COLUMN TWO IS NOT                                                                                             |      |     | migran        |
|             | 16.04.2018 A     | chach                   | Zuchtschau         |         |                                                                                                    | 1                                                                                                    |      |     | Löschen       |
|             | F                |                         |                    |         |                                                                                                    |                                                                                                    |      | *   |               |
| -           | 11-14            |                         |                    |         |                                                                                                    |                                                                                                    |      |     |               |
| Hunde       | Meldungen zur Ve | ranstaltung vom 23.0    | 2.2019 - 19 - Zuch | tschau  |                                                                                                    |                                                                                                    |      |     | Meldung       |
|             | Kat / Hund       |                         |                    | Eigentü | menin                                                                                                    | Klasse                                                                                                    | anw. |     | Constant      |
|             | 1 Xenia v        | on T-Kö                 |                    | 6       | Carlo and                                                                                                    | GHK-Hündinnen                                                                                                   | N    |     | Bearbeiten    |
|             | 2 isabela        | v. Kaisersbari          |                    | 4       | N                                                                                                    | GtilK-tlündinnen                                                                                                | 24   |     | Neu erfasse   |
| Adressen    | 3 Nira v. I      | Haus Miesevac           |                    | 12      |                                                                                                    | GHK-Hündinnen                                                                                                   | N    |     |               |
|             | 4 Bvy vor        | n der Mooreiche         |                    | 1       | 12                                                                                                    | GHK-Hündinnen                                                                                                   | N    |     | Löschen       |
|             | 5 Leonar         | da von Bad-Boll         |                    | 1       |                                                                                                    | GHK-Hündinnen                                                                                                   | N    |     |               |
| 1           | 6 Xeni vo        | m Mittenhauser Hof      |                    | 1       |                                                                                                    | GHK-Hündinnen                                                                                                   | N    |     |               |
| Formulare   | 7 Korska         | von Bad-Boll            |                    | 1       |                                                                                                    | GHK-Hündinnen                                                                                                   | N    |     |               |
| - childhard | 8 Falco v        | Farhantal               |                    | 1       |                                                                                                    | GHK-Rüden                                                                                                    | N    |     |               |
|             | 9 Nil von        | der Wolfsquelle         |                    | 1       | ik i                                                                                                    | GHK-Rüden                                                                                                    | N    |     |               |
| 1           | 10 Uslan v       | on Bad-Boll             |                    | 11      | 1                                                                                                    | GHK-Rüden                                                                                                    | 14   |     |               |
| Dienste     | 11 Quaska        | al di Casa Beggiato     |                    | 100     |                                                                                                    | GHK-Rüden                                                                                                    | N    |     |               |
| Dienste     | 12 Jax dei       | Precision               |                    | (       | 10                                                                                                    | GHK-Rüden                                                                                                    | N    |     |               |
|             | 13 Kadett        | von Bad-Boll            |                    |         |                                                                                                    | GHK-Rüden                                                                                                    | N    |     | Ergebnisse    |
|             | 14 Bonny         | vom Lila Schäferhaus (# | m .                | N       |                                                                                                    | HGH-GHK-Hündinnen                                                                                               | N    |     | Erfassen      |
|             | 15 Inka vo       | m Farnersberg           |                    | 1000    |                                                                                                    | HGH-GHK-Hündinnen                                                                                               | N    |     |               |
|             | 16 Britt vo      | m Schäferhut            |                    | 1       |                                                                                                    | HGH-GHK-Hündinnen                                                                                               | N    |     | Unterlagen    |
|             | 17 Oeke v        | om Messelhof            |                    | 1000    | and the second second se | HGH-GHK-Hündingen                                                                                               | N    |     |               |

Pic. Display in SV-Pusch

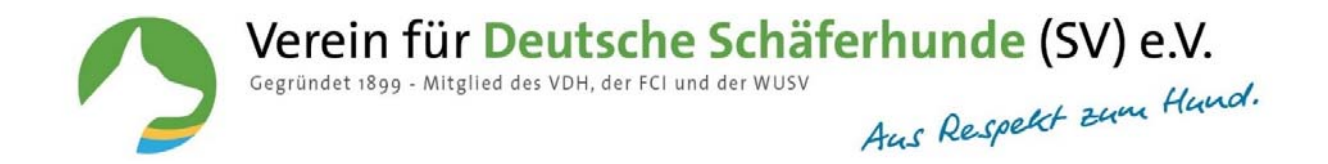

Each Import from the online registration portal creates a **new event**.

The data of the event and the entries cannot be edited before the final file has been imported from the online registration portal.

#### Tipp:

#### Make all edits in the online registration portal and export only the final file into SV-Pusch.

Complete the place of the event, the venue, the classification of judges, the event manager and the SID responsible in the section event information.

| Grundeinstellung                 | jen <u>H</u> ilfe                                                                                                    |                                                                             |                                            |                                                                                                    |                                           |    |                                  |
|----------------------------------|----------------------------------------------------------------------------------------------------|-----------------------------------------------------------------------------|--------------------------------------------|----------------------------------------------------------------------------------------------------|-------------------------------------------|----|----------------------------------|
| 1                                | Veranstaltung                                                                                                    |                                                                             |                                            |                                                                                                    |                                           |    |                                  |
| Prüfung                          | Veranstaltungsdate                                                                                                    | 1                                                                           |                                            | 2.0                                                                                                    | Veranstalter                              |    |                                  |
|                                  | Veranstaltung                                                                                                    | OG-Zucht- und Nachwuchsschau Kaiserslautern                                 |                                            |                                                                                                    | GOG CI                                    | LG | Speict                           |
|                                  | Landesgruppe                                                                                                    | Rheinland-Pfalz                                                             |                                            |                                                                                                    | Zeitraum                                  |    |                                  |
| Zuchtechau                       | Orteorupes                                                                                                    | Keisersleutern                                                              |                                            |                                                                                                    | Beginn                                    |    | Unterla                          |
| lucintschau                      | Ortsgruppe                                                                                                    | Kaiserslautern                                                              |                                            |                                                                                                    | 03.03.2019                                | 15 |                                  |
|                                  | Veranstaltungsort                                                                                                    | 26                                                                          |                                            |                                                                                                    | Ende                                      |    |                                  |
|                                  | Schaugelände                                                                                                    |                                                                             |                                            |                                                                                                    | 03.03.2019                                | 15 |                                  |
| 1                                | Schauart                                                                                                    | Zushtashau                                                                  |                                            |                                                                                                    |                                           |    |                                  |
| Hunde                            | Schaudri                                                                                                    |                                                                             |                                            | schau                                                                                                    | HF erfassen                               | 1  |                                  |
|                                  | a design of the second second s |                                                                             |                                            |                                                                                                    |                                           |    |                                  |
|                                  | Klassen/Richte                                                                                                    | Schauleiter/in SID-Beauftragter/in                                          |                                            |                                                                                                    |                                           |    |                                  |
|                                  | Klassen/Richte                                                                                                    | Schauleiter/in SID-Beauftragter/in                                          |                                            |                                                                                                    |                                           |    | Reihenfo                         |
| Adressen                         | Klassen/Richte                                                                                                    | Schauleiter/in SID-Beauftragter/in                                          |                                            |                                                                                                    |                                           |    | Reihenfo                         |
| Adressen                         | Klassen/Richte                                                                                                    | Schauleiter/in SID-Beauftragter/in                                          | Nr                                         | Klasse                                                                                                    | ^                                         |    | Reihenfo<br>nach Kla<br>fortlaut |
| Adressen                         | Klassen/Richte<br>Klassen-Ni<br>Schauklass                                                                                                    | Schauleiter/in SID-Beauftragter/in                                          | Nr<br>1                                    | Klasse<br>GHK-Rüden                                                                                                    | ^                                         |    | Reihenfo<br>nach Kla<br>fortlau  |
| Adressen                         | Klassen/Richte<br>Klassen-N<br>Schauklass                                                                                                    | Schauleiter/in SID-Beauftragter/in                                          | Nr<br>1<br>2                               | Klasse<br>GHK-Rüden<br>GHK-Hündinn                                                                                                    | en <b>N</b>                               |    | Reihenfo<br>nach Kla<br>fortlau  |
| Adressen                         | Klassen/Richte<br>Klassen-N<br>Schauklass<br>Zuchtrichte                                                                                                    | Schauleiter/in SID-Beauftragter/in                                          | Nr<br>1<br>2<br>3                          | Klasse<br>GHK-Rüden<br>GHK-Hündinn<br>JHK-Rüden                                                                                       | en                                        |    | Reihenfo<br>nach Kla<br>fortlau  |
| Adressen<br>Formulare            | Klassen/Richte<br>Klassen-N<br>Schauklass<br>Zuchtrichte                                                                                                    | Schauleiter/in SID-Beauftragter/in                                          | Nr<br>1<br>2<br>3<br>4                     | Klasse<br>GHK-Rüden<br>GHK-Hündinne<br>JHK-Rüden<br>JHK-Hündinne                                                                      | en in                                     |    | Reihenfo<br>nach Kla<br>fortlau  |
| Adressen<br>Formulare            | Klassen/Richte<br>Klassen-N<br>Schauklass<br>Zuchtrichte                                                                                                    | Schauleiter/in SID-Beauftragter/in                                          | Nr<br>1<br>2<br>3<br>4<br>5                | Klasse<br>GHK-Rüden<br>GHK-Hündinne<br>JHK-Rüden<br>JK-Rüden                                                                          | en                                        |    | Reihenfo<br>nach Kla<br>fortlau  |
| Adressen<br>Formulare<br>Dienste | Klassen/Richte<br>Klassen-N<br>Schauklass<br>Zuchtrichte<br>1. Kat-N<br>Gebüh                                                                                                    | Schauleiter/in SID-Beauftragter/in                                          | Nr<br>2<br>3<br>4<br>5<br>6                | Klasse<br>GHK-Rüden<br>GHK-Hündinne<br>JHK-Rüden<br>JK-Rüden<br>JK-Rüden<br>JK-Hündinnen                                              | en n                                      |    | Reihenfo<br>nach Kia<br>fortlau  |
| Adressen<br>Formulare<br>Dienste | Klassen/Richte<br>Klassen-N<br>Schauklass<br>Zuchtrichte<br>1. Kat-N<br>Gebüh                                                                                                    | Schauleiter/in SID-Beauftragter/in                                          | Nr<br>2<br>3<br>4<br>5<br>6<br>7           | Klasse<br>GHK-Rüden<br>GHK-Hündinne<br>JHK-Rüden<br>JK-Rüden<br>JK-Rüden<br>JK-Hündinnen<br>NWK(9-12)-Ri                              | en in in in in in in in in in in in in in |    | Reihenfo<br>nach Kie<br>fortlau  |
| Adressen<br>Formulare<br>Dienste | Klassen/Richte<br>Klassen-N<br>Schauklass<br>Zuchtrichte<br>1. Kat-N<br>Gebüh                                                                                                    | Schauleiter/in SID-Beauftragter/in  GHK-Rüden  GHK-Rüden  wird durchgeführt | Nr<br>2<br>3<br>4<br>5<br>6<br>7<br>8      | Klasse<br>GHK-Rüden<br>GHK-Hündinn-<br>JHK-Rüden<br>JK-Rüden<br>JK-Rüden<br>JK-Hündinnen<br>NWK(9-12)-R                               | en an an an an an an an an an an an an an |    | Reihenfo<br>nach Kia<br>fortlau  |
| Adressen<br>Formulare<br>Dienste | Klassen/Richte<br>Klassen-N<br>Schauklass<br>Zuchtrichte<br>1. Kat-N<br>Gebüh                                                                                                    | Schauleiter/in SID-Beauftragter/in  GHK-Rüden  GHK-Rüden  wird durchgeführt | Nr<br>2<br>3<br>4<br>5<br>6<br>7<br>8<br>9 | Klasse<br>GHK-Rüden<br>GHK-Rüden<br>JHK-Rüden<br>JK-Rüden<br>JK-Rüden<br>JK-Hündinnen<br>NWK(9-12)-RI<br>NWK(9-12)-RI<br>NWK(9-12)-RI | en in in in in in in in in in in in in in |    | Reihenfo<br>nach Kis<br>fortiau  |
| Adressen<br>Formulare<br>Dienste | Klassen/Richte<br>Klassen-N<br>Schauklass<br>Zuchtrichte<br>1. KatN<br>Gebüh                                                                                                    | Schauleiter/in SID-Beauftragter/in  GHK-Rüden  GHK-Rüden  wird durchgeführt | Nr<br>2<br>3<br>4<br>5<br>6<br>7<br>8<br>9 | Klasse<br>GHK-Rüden<br>GHK-Hündinne<br>JK-Rüden<br>JK-Rüden<br>JK-Rüden<br>NWK(9-12)-R<br>NWK(9-12)-R<br>NWK(9-12)-R                  | en in indinnen den v                      |    | Reihenfo<br>nach Klo<br>fortlau  |

Pic. Complete the section event

Now you can edit your event with the SV-Pusch program as usual.

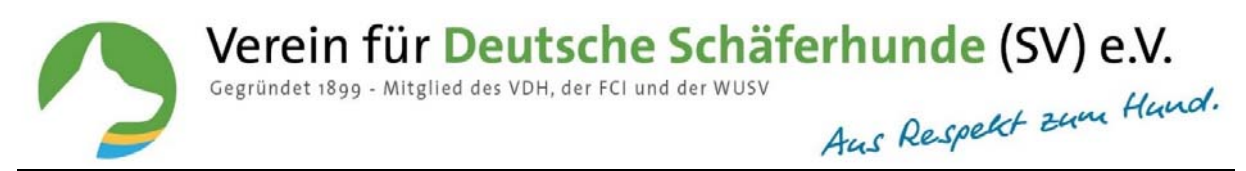

# How can I delete an event from SV-Pusch (Import file)?

Each import creates the event as new event. Former import data files (if you imported more often) which you no longer need can be deleted now.

| orandeinsteilunge                | n <u>H</u> iire |                                                       |                                                           |                                        |                                                                      |                              |                                                    |
|----------------------------------|-----------------|-------------------------------------------------------|-----------------------------------------------------------|----------------------------------------|----------------------------------------------------------------------|------------------------------|----------------------------------------------------|
| 1                                | Übersicht       |                                                       |                                                           |                                        |                                                                      |                              |                                                    |
| Prüfung                          | Veransta        | Itunge                                                | n                                                         |                                        |                                                                      |                              |                                                    |
| . raiding                        | Datur           | ( )                                                   | Veranstaltungsort                                         | Veranstaltungsart                      | Veranstaltungsleiter/i                                               | în 🔨                         | Veranstaltung                                      |
|                                  | 17.02           | 2019                                                  | 21                                                        | Zuchtschau                             |                                                                      |                              | Bearbeiten                                         |
|                                  | 17.02           | 2019                                                  | 20                                                        | Zuchtschau                             |                                                                      |                              |                                                    |
| Zuchtschau                       | 29.09.          | 2018                                                  | Bias                                                      | Zuchtschau                             | E                                                                    |                              | Neu erfasser                                       |
|                                  | 24.06.          | 2018                                                  | Plauen                                                    | Zuchtschau                             | 6                                                                    |                              | Import                                             |
|                                  | 17.04           | 2018                                                  | Altenessen                                                | Zuchtschau                             | r                                                                    |                              | mpon                                               |
|                                  | 16.04           | 2018                                                  | Untereißbach                                              | Zuchtschau                             | 1.                                                                   |                              | Löschen                                            |
|                                  |                 |                                                       |                                                           |                                        |                                                                      | ~                            |                                                    |
| Adressen                         | Kat             | 1 4                                                   | Achtung - es gibt                                         | noch Meldungen zu dieser Veranstaltung | . Soll die Veranstaltung mit allen Te                                | eilnehmern wirklic           | h gelöscht werden ?                                |
| Adressen                         | Kat<br>▶        | 1 2 3 4                                               | Achtung - es gibt                                         | noch Meldungen zu dieser Veranstaltung | . Soll die Veranstaltung mit allen Te                                | eilnehmern wirklic           | h gelöscht werden ?                                |
| Adressen                         | Kat             | 1 2<br>3<br>4<br>5 VVIIIY                             | Achtung - es gibt                                         | noch Meldungen zu dieser Veranstaltung | Soll die Veranstaltung mit allen Te                                  | eilnehmern wirklic           | h gelöscht werden ?                                |
| Adressen                         | Kat             | 1<br>2<br>3<br>4<br>5 vvmy<br>6 Haz                   | Achtung - es gibt<br>y vom ĸucĸucĸsiano<br>el von Arlett  | noch Meldungen zu dieser Veranstaltung | . Soll die Veranstaltung mit allen Te<br><u>N</u> ein<br>GHKK<br>JKH | eilnehmern wirklic<br>N<br>N | h gelöscht werden ?                                |
| Adressen<br>Formulare<br>Dienste | Kat             | 1 2<br>3 4<br>5 vviiiiy<br>6 Haz                      | Achtung - es gibt<br>y vom ĸucĸucĸsıana<br>rel von Arlett | noch Meldungen zu dieser Veranstaltung | Soll die Veranstaltung mit allen Te                                  | eilnehmern wirklic           | h gelöscht werden ?                                |
| Adressen<br>Formulare<br>Dienste | Kat             | 1<br>2<br>3<br>4<br>5<br>5<br>7<br>7<br>8<br>6<br>Haz | Achtung - es gibt                                         | noch Meldungen zu dieser Veranstaltung | . Soll die Veranstaltung mit allen Te<br><u>N</u> ein<br>GHKK<br>JKH | eilnehmern wirklic           | h gelöscht werden ?                                |
| Adressen<br>Formulare<br>Dienste | Kat             | 1 2 3 4 4 5 VVIII9                                    | Achtung - es gibt<br>y vom kuckucksiana<br>el von Arlett  | noch Meldungen zu dieser Veranstaltung | Soll die Veranstaltung mit allen Te                                  | eilnehmern wirklic           | h gelöscht werden ? Ergebnisse Erfassen Unterlagen |

Pic. Delete

A safety notice will be displayed asking if you in fact would like to delete the event.

| Warnung | ×                                                                                              |
|---------|------------------------------------------------------------------------------------------------|
|         | Sind Sie sich wirklich sicher dass Sie die Veranstaltung mit allen Teilnehmern löschen wollen? |
|         | JaNein                                                                                         |

Pic. Confirm deletion

# How can I chancel a conformation show?

In order to chancel an event please act as usual and submit this in written form to the "Terminschutzstelle": <u>terminschutz@schaeferhunde.de</u> or by fax to 0821/74002-9943.